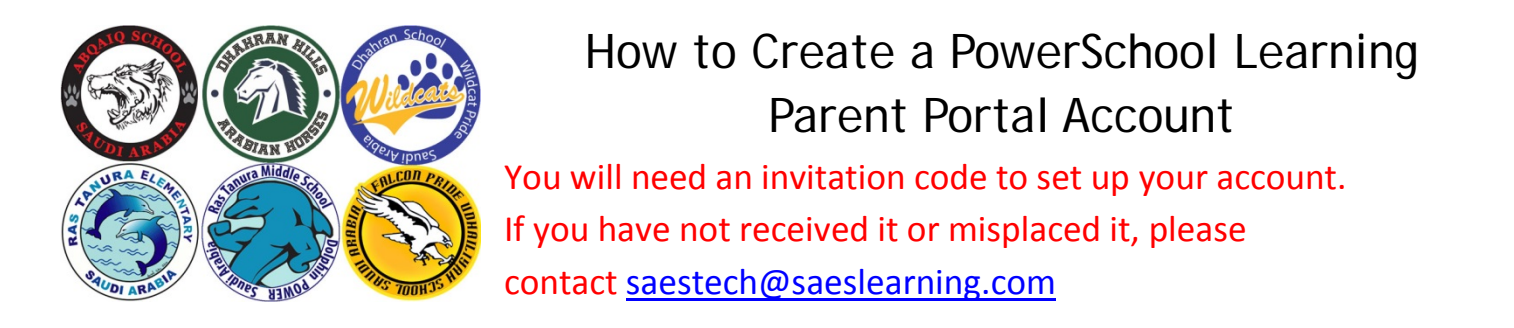

1. Copy and paste invitation URL in the address bar of your browser.

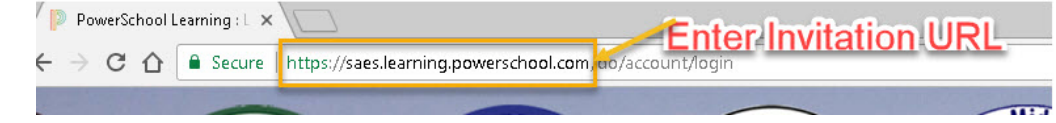

2. Enter the Invitation Code in the Parent Portal Registration window.

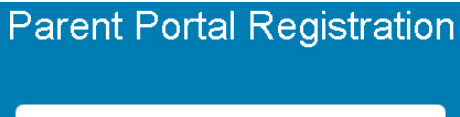

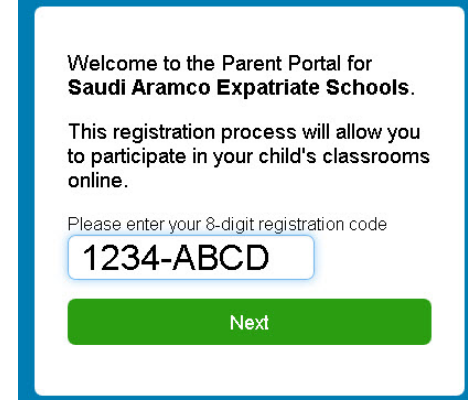

3. Select "Register" to create a new account.

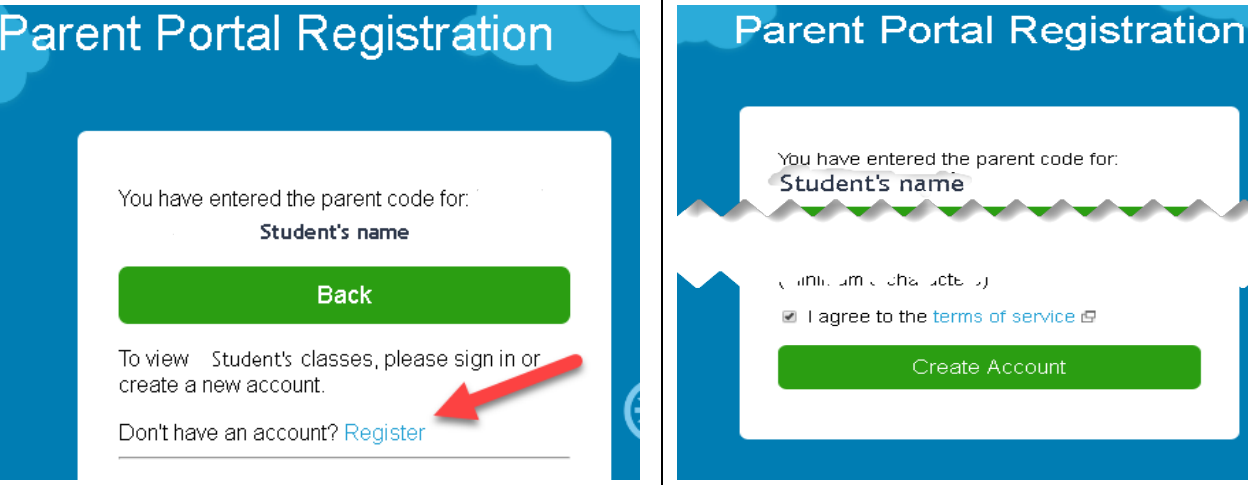

4. Fill out the form and click "Create Account".

- 5. Add additional students (during registration)
- Select add another child
- Enter the 8-digit invitation code of the additional student and click NEXT.
- Follow any prompts that appear.

| P | arent Portal Registratior                                                                                                    |
|---|----------------------------------------------------------------------------------------------------|
|   | Welcome Parent,<br>Your account has been created.<br>Your username:<br>Please make sure you save this<br>login information. This information<br>will also be sent to your email. |
|   | Add another child                                                                                                    |
|   | View my child's classes                                                                                                    |
|   | Logout                                                                                                    |

Now that you have created a new account, you can log in to your PowerSchool Learning account by visiting <u>http://saeslearning.com</u>

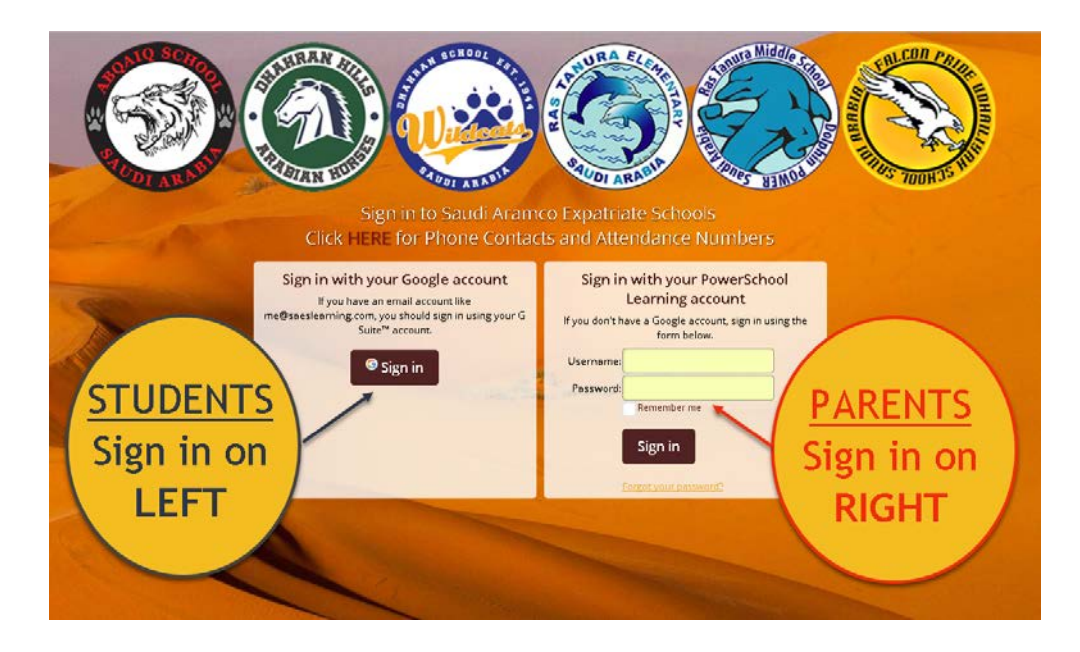

Don't forget to check your email to confirm your email address. Stuck? Need help? Contact <u>saestech@saeslearning.com</u>